## **TI Instructions**

## How to find the variance:

| Steps | Instructions                                                                                                    | Screen Shots                                                                                                    |
|-------|----------------------------------------------------------------------------------------------------|----------------------------------------------------------------------------------------------------|
| 1     | Press STAT                                                                                                    | CALC TESTS<br>DEEdit<br>2:SortÄ(<br>3:SortD(<br>4:ClrList<br>5:SetUPEditor                                                         |
| 2     | Press ENTER                                                                                                    | L1 L2 L3 1<br><br>L1(1) =                                                                                                    |
| 3     | Key in 12, 23, 17, 25, 18, 18, 23,<br>32, 16, and 24. Make sure to press<br>ENTER after each one to store<br>the data into L1. | L1 L2 L3 1<br>18<br>18<br>23<br>32<br>16<br>24<br>L1(11) =                                                                         |
| 4     | Press <b>STAT</b> , then arrow to the right once.                                                                              | EDIT <b>DENED</b> TESTS<br>1001-Var Stats<br>2:2-Var Stats<br>3:Med-Med<br>4:LinRe9(ax+b)<br>5:QuadRe9<br>6:CubicRe9<br>74QuartRe9 |
| 5     | Press ENTER to select<br>1:1-VAR Stats.                                                                                        | 1-Var Stats ∎                                                                                                    |

| 6  | Press 2 <sup>nd</sup> 1 to select L1                              | 1-Var Stats Lı                                                                                |
|----|-------------------------------------------------------------------|-----------------------------------------------------------------------------------------------|
| 7  | Press ENTER to perform the calculation.                           | 1-Var Stats<br>x=20.8<br>Σx=208<br>Σx²=4620<br>Sx=5.711586664<br>σx=5.418486874<br>↓n=10      |
| 8  | Arrow down several times to view<br>the rest of the calculations. | 1-Var Stats<br>1n=10<br>minX=12<br>Q1=17<br>Med=20.5<br>Q3=24<br>maxX=32                      |
| 9  | Press <b>CLEAR</b> to clear the display screen.                   |                                                                                               |
| 10 | Press VARS                                                        | WHE Y-VARS<br>1 Window<br>2 Zoom<br>3 GDB<br>4 Picture<br>5 Statistics<br>6 Table<br>7 String |
| 11 | Press 5 for 5:Statistics                                          | Σ EQ TEST PTS<br>19<br>2:×<br>3:S×<br>4:σ×<br>5:9<br>6:S9<br>7↓σ9                             |

| 12 | Press <b>3</b> for <b>3:Sx</b> followed by <b>X</b> <sup>2</sup>                 | Sײ                                                                       |
|----|----------------------------------------------------------------------------------|--------------------------------------------------------------------------|
| 13 | Press ENTER                                                                      | 5ײ<br>32.62222222                                                        |
| 14 | To get this result in fraction form<br>Press MATH followed<br>by 1 for 1: ► Frac | MANE NUM CPX PRB<br>2:⊧Dec<br>3:3<br>4:3√(<br>5:×√<br>6:fMin(<br>7↓fMax( |
| 15 | Press ENTER twice                                                                | Sx²<br>32.62222222<br>Ans⊧Frac<br>1468/45                                |

If you want to find population variance, follow same steps except in step 12 choose  ${\bf 4}$  for  ${\bf 4}{\bf :}\sigma_{\rm X}$  .